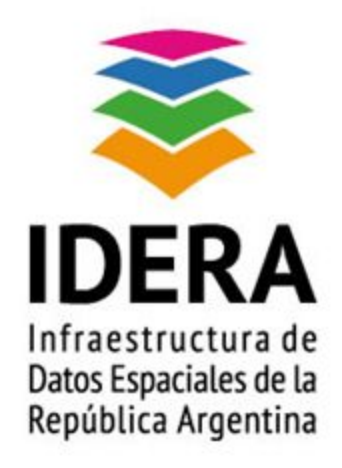

# **GUÍA DE INSTALACIÓN Y CONFIGURACIÓN**

## **DE UN NODO IDE**

GeoServer

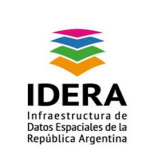

| <u>Título</u>     | Guía de Instalación y Configuración de un<br>Nodo IDE - GeoServer                                                                                                    |
|-------------------|----------------------------------------------------------------------------------------------------|
| Versión           | 1.0                                                                                                    |
| Autor             | Grupo Tecnología y Desarrollo                                                                                                    |
| <u>Fecha</u>      | 30/07/2015                                                                                                    |
| <u>Estado</u>     | Aprobado                                                                                                    |
| Publicador        | Grupo Tecnología y Desarrollo                                                                                                    |
| <u>Contacto</u>   | coordinador_id@idera.gob.ar                                                                                                    |
| <u>Resumen</u>    | Este documento es una guía que contiene las<br>instrucciones de instalación de GeoServer en<br>un Nodo IDE con la configuraciones adoptadas<br>por IDERA para su implementación. |
| Palabras claves : | guía, IDERA, GeoServer, datos geoespaciales                                                                                                    |

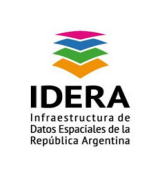

# Índice

| Objetivo       | <br>4 |
|----------------|-------|
| Alcance        | <br>4 |
| Introducción   | <br>4 |
| Requerimientos | <br>5 |
| Procedimiento  | <br>5 |

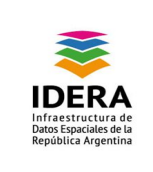

## Objetivo

Este documento tiene como finalidad guiar al usuario en la instalación de GeoServer.

## Alcance

El presente documento asiste a la instalación de la aplicación GeoServer para contribuir en la creación de un nodo IDE en ámbitos públicos y privados de la Argentina.

#### Introducción

Este procedimiento de instalación consta con pre-requerimientos para posibilitar la correcta instalación del aplicativo, y poder proceder como se enuncia posteriormente para una correcta funcionalidad.

GeoServer es un servidor de código abierto escrito en Java y permite a los usuarios compartir y editar datos geoespaciales. Está diseñado para la interoperabilidad, publica datos de las principales fuentes de datos espaciales usando estándares abiertos. Geoserver puede conectar información existente a globos virtuales tales como Google Earth y Nasa World Wind. Geoserver implementa referencia del estándar Open Geospatial Consortium Web Feature Service, y también implementa las especificaciones de Web Map Service y Web Coverage Service.

### Requerimientos

Recursos necesarios:

- Un procesador de un núcleo;
- 2 Gb de RAM;

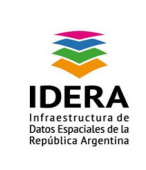

• 100 Gb de Disco, variable a la carga de información volcada.

#### Procedimiento

A continuación enumeramos los pasos a realizar para poder realizar la correcta instalación.

#### Instalación de Geoserver:

Requisito previo: Instalar Tomcat 6-7, Tomcat 6-7-admin

Para descargar la aplicación, nos dirigimos a:

http://sourceforge.net/projects/geoserver/files/GeoServer/

Seleccionamos la versión a instalar:

 Home / Browse / Science & Engineering / Mapping / GIS / GeoServer / Files

 GeoServer

 Brought to you by: aaime, armeke, bencaradocdavie, cholmesny, and 6 others

 Summary
 Files
 Reviews
 Support
 Wiki
 Mailing Lists
 Tickets v
 News

Looking for the latest version? Download geoserver-2.4.1-bin.zlp (58.9 MB)

| Home / GeoServer |            |        |             | 3 |
|------------------|------------|--------|-------------|---|
| Name +           | Modified * | Size + | Downloads * |   |
| Parent folder    |            |        |             |   |
| 2.4.1            | 2013-10-22 |        |             |   |
| 2.4.0            | 2013-09-18 |        |             |   |

Y luego el tipo de archivo a descargar (seleccionamos el tipo war)

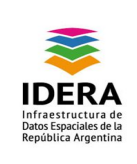

Tipo de documento: Documento Técnico Grupo de trabajo: Grupo Tecnología y Desarrollo Guía de Instalación y Configuración de un Nodo IDE -GeoServer

| Name +                      | Modified * | Size +   | Downloads * |     |
|-----------------------------|------------|----------|-------------|-----|
| ↑ Parent folder             |            |          |             |     |
| geoserver-2.4.1.exe         | 2013-10-22 | 58.7 MB  | 655         | 0 🔟 |
| geoserver-2.4.1.dmg         | 2013-10-22 | 59.1 MB  | 39          | 0   |
| geoserver-2.4.1-htmldoc.zip | 2013-10-21 | 36.7 MB  | 151         | 0 🔔 |
| geoserver-2.4.1-javadoc.zip | 2013-10-21 | 12.7 MB  | 69          | 0   |
| geoserver-2.4.1-mac.zip     | 2013-10-21 | 62.6 kB  | 7           | 0   |
| geoserver-2.4.1-src.zip     | 2013-10-21 | 20.9 MB  | 97          | 0   |
| geoserver-2.4.1-war.zip     | 2013-10-21 | 52.9 MB  | 468         | 0 🔼 |
| geoserver-2.4.1-win.zip     | 2013-10-21 | 359.0 kB | 25          | 0   |
| geoserver-2.4.1-bin.zip     | 2013-10-21 | 58.9 MB  | 309         | 0 🔼 |
| Totals: 9 Items             |            | 300.4 MB | 1,820       |     |

descomprimimos el archivo una vez terminada la descarga. Y desplegamos en tomcat manager el archivo .WAR.

| /manager                                                                                                    | Tomcat Manager                                                                     | Application                                | true                | 1                    | Start Stop Reloa | d Undeploy<br>with idle ≥ 30 minutes |                 |
|----------------------------------------------------------------------------------------------------|------------------------------------------------------------------------------------|--------------------------------------------|---------------------|----------------------|------------------|--------------------------------------|-----------------|
|                                                                                                    |                                                                                    |                                            |                     |                      |                  |                                      |                 |
|                                                                                                    |                                                                                    |                                            |                     |                      |                  |                                      |                 |
| Deploy                                                                                                    |                                                                                    |                                            |                     |                      |                  |                                      |                 |
| Deploy directory or WAR I                                                                                                    | ile located on se                                                                  | rver                                       |                     |                      |                  |                                      |                 |
|                                                                                                    |                                                                                    | Context Path (required):                   |                     |                      |                  |                                      |                 |
|                                                                                                    |                                                                                    | VML Configuration file LIRI                |                     | _                    |                  |                                      |                 |
|                                                                                                    |                                                                                    | Xivie Conliguration life Orke.             |                     |                      |                  |                                      |                 |
|                                                                                                    |                                                                                    | WAR or Directory URL:                      |                     |                      |                  |                                      |                 |
|                                                                                                    |                                                                                    | [                                          | Deploy              |                      |                  |                                      |                 |
|                                                                                                    |                                                                                    |                                            |                     |                      |                  |                                      |                 |
| WAR file to deploy                                                                                                    |                                                                                    |                                            |                     |                      |                  |                                      |                 |
|                                                                                                    | Select WAR file to upload Seleccionar archivo No se ha seleccionado ningún archivo |                                            |                     |                      |                  |                                      |                 |
| Deploy                                                                                                    |                                                                                    |                                            |                     |                      |                  |                                      |                 |
|                                                                                                    |                                                                                    |                                            |                     |                      |                  |                                      |                 |
|                                                                                                    |                                                                                    |                                            |                     |                      |                  |                                      |                 |
| Diagnostics                                                                                                    |                                                                                    |                                            |                     |                      |                  |                                      |                 |
| Check to see if a web app                                                                                                    | lication has caus                                                                  | ed a memory leak on stop, reload           | or undeploy         |                      |                  |                                      |                 |
| Find leaks                                                                                                    | his diagnostic che                                                                 | eck will trigger a full garbage collection | Use it with extreme | caution on productio | n systems        |                                      |                 |
|                                                                                                    | nio alagnoono one                                                                  | ter mit ungger a fan ganbage concetter.    | obo it man exactine | cultion on productio | n by bronnb.     |                                      |                 |
|                                                                                                    |                                                                                    |                                            |                     |                      |                  |                                      |                 |
| Server Information                                                                                                    |                                                                                    |                                            |                     |                      |                  |                                      |                 |
| Tomcat Vers                                                                                                    | ion                                                                                | JVM Version                                | JVM Vend            | or                   | OS Name          | OS Version                           | OS Architecture |
| Apache Tomcat/                                                                                                    | 6.0.28                                                                             | 1.6.0_26-b03                               | Sun Microsyster     | ms Inc.              | Linux            | 2.6.32-5-686-bigmem                  | i386            |
| We have a second of the second second s |                                                                                    | an an an an an an an an an an an an an a   |                     |                      |                  |                                      | 5.0<br>         |
|                                                                                                    |                                                                                    |                                            | Convright @ 1999    | 9-2010, Apache Softw | are Foundation   |                                      |                 |
|                                                                                                    |                                                                                    |                                            | F/1-3-1-6-1555      |                      |                  |                                      |                 |

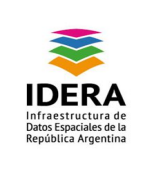

| /manager                                                | Tomcat Manager                                 | Application                                                            | true                                               | 1 [                                                               | tart Stop Reload<br>Expire sessions v | Undeploy<br>vith idle ≥ 30 minutes |                                       |                                                |
|---------------------------------------------------------|------------------------------------------------|------------------------------------------------------------------------|----------------------------------------------------|-------------------------------------------------------------------|---------------------------------------|------------------------------------|---------------------------------------|------------------------------------------------|
| Deploy<br>Deploy directory or                           | WAR file located on se                         | rver                                                                   |                                                    | o Abrir                                                           | Mis documentos ▶                      | Descargas 🕨 geoserver 🗸 🗸          | Buscar geose                          | erver                                          |
|                                                         |                                                | Context Path (requir<br>XML Configuration file U<br>WAR or Directory U | ed):                                               | Organizar 👻<br>Descargas<br>Dropbox<br>Escritorio<br>Sitios reci  | Nueva carpeta                         | e<br>server.war                    | Fecha de modifica<br>25/10/2013 01:15 | i <b>∷ ▼</b> □                                 |
| JAR file to deploy                                      | Sele                                           | ect WAR file to upload Seleccic                                        | nar archivo) No se ha seleccio                     | Escritorio<br>Biblioteca<br>Docum<br>Música<br>Vídeos<br>Mis Docu | s<br>entos<br>es<br>mentos            |                                    |                                       | Seleccione el<br>del que desea<br>la vista pre |
| D <b>iagnostics</b><br>heck to see if a w<br>Find leaks | eb application has caus<br>This diagnostic che | sed a memory leak on stop, re                                          | load or undeploy<br>ction. Use it with extreme cau | P Equipo<br>F Red<br>Danal da .                                   | Nombre:                               | m                                  | Todos los arc     Abrir               | hivos<br>Cancela                               |
| erver Informati                                         | ion<br>at Version                              | IVM Version                                                            | IVM Vender                                         |                                                                   | OS Namo                               | OS Version                         | 0                                     | S Architecture                                 |
| Tome                                                    |                                                |                                                                        | ovw venuor                                         |                                                                   | oo manie                              | 00 Version                         | 0                                     | Architecture                                   |

En caso de que se genere una excepción como esta:

| 🗢 🛫 🔇  localbost:8080/manager/html/uploadtorg.apache.catalina.filters.CSRF_NONCE=283C87A40E96CE0158D7BAE063646243                                                                                                    | A 4 |
|----------------------------------------------------------------------------------------------------|-----|
| Estado HTTP 500 -                                                                                                    |     |
| Total Informe de Exception                                                                                                    |     |
| nensie                                                                                                    |     |
| descripción 🗄 servidor encontró un error interno i) que hazo que no pudiera rellenar este requerimiento.                                                                                                    |     |
| exception                                                                                                    |     |
| Wys.Lang.TilegalStatException: org.apachet.temost.util.http.filegDadMarSIzeLimitExceededException: the request was rejected because its size (55235971) exceeds the configured maximum (52428800)<br>org.apache.catalian.connector.Request paresFarstRequest.java12201)<br>org.apache.catalian.connector.Request garSizeLimitExceededException: the request was rejected because its size (55235971) exceeds the configured maximum (52428800)<br>org.apache.catalian.connector.Request garSizeLimitExceededException: the request was rejected because its size (55235971) exceeds the configured maximum (52428800)<br>org.apache.catalian.connector.Request garSizeLimitExceededException: the request was rejected because its size (55235971) exceeds the configured maximum (52428800)<br>org.apache.catalian.filters.ConffrequentionFilter.distribute(SatTPreventionFilter.java160)<br>org.apache.catalian.filters.SetTPreventionFilter.distribute(SatTPreventionFilter.java108)                                                                                                    |     |
| eaus and                                                                                                    |     |
| <pre>org.apache.tomcat.util.http.fileuploadfasedSizelfistExceededExceptiont the request was rejected because its size (5225871) exceeds the configured maximum (52428800) org.apache.tomcat.util.http.fileuploadfase.getTentterator(FileUploadfase.gava284) org.apache.tomcat.util.http.fileuploadfase.getTentterator(FileUploadfase.gava284) org.apache.tomcat.util.http.fileuploadfase.getTentterator(FileUploadfase.gava284) org.apache.tomcat.util.http.fileuploadfase.getTentterator(FileUploadfase.gava284) org.apache.tomcat.util.http.fileuploadfase.getTentterator(FileUploadfase.gava284) org.apache.tomcat.util.http.fileuploadfase.getTentterator(FileUploadfase.gava284) org.apache.tomcat.util.http.fileuploadfase.getTentterator(FileUploadfase.gava284) org.apache.tomcat.util.http.fileuploadfase.gava284) org.apache.tomcat.util.http.fileuploadfase.gava284) org.apache.tomcat.util.http.fileuploadfase.gava284) org.apache.tomcat.util.http.fileuploadfase.gava284) org.apache.tomcat.util.http.fileuploadfase.gava284) org.apache.tomcat.util.http.fileuploadfase.gava284) org.apache.tomcat.util.http.fileuploadfase.gava284) org.apache.tomcat.util.http.fileuploadfase.gava284) org.apache.tomcat.util.http.fileuploadfase.gava284) org.apache.tomcat.util.http.fileuploadfase.gava284) org.apache.tomcat.util.http.fileuploadfase.gava284) org.apache.tomcat.gava284 org.apache.tomcat.gava284 or</pre> |     |
| La haza completa de la causa de cato enros se encuentra en los archivos de diario de Apache Tomos/7.0.21.                                                                                                    |     |
|                                                                                                    |     |

causada por el tamaño del archivo WAR, el cual excede el máximo permitido por el manager de Tomcat, debemos editar el siguiente archivo de configuración:

/usr/share/tomcat7-admin/manager/WEB-INF/web.xml

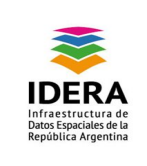

Debemos cambiar las siguientes líneas:

```
<multipart-config>
<!-- 50MB max -->
<max-file-size>52428800</max-file-size>
<max-request-size>52428800</max-request-size>
<file-size-threshold>0</file-size-threshold>
</multipart-config>
```

por estas:

```
<multipart-config>
<!-- 60MB max -->
<max-file-size>62428800</max-file-size>
<max-request-size>62428800</max-request-size>
<file-size-threshold>0</file-size-threshold>
</multipart-config>
```

Una vez desplegado el archivo WAR, podemos ingresar a Geoserver:

http://localhost:8080/geoserver/web/ o http://ip-del-server:8080/geoserver/web/

| GeoServer                |                                                                        | Nombre de usuario Contraseña Recuérdame 🗎 🙇 Identificanse |
|--------------------------|------------------------------------------------------------------------|-----------------------------------------------------------|
|                          | Bienvenido                                                             |                                                           |
| vidor                    | Bienvenido                                                             |                                                           |
| erca de GeoServer        |                                                                        |                                                           |
|                          | Este Geoberver pertenece à The ancient geographes INC.                 | Capacidades del servicio                                  |
| 5                        | Esta instancia de GeoServer está elecutando la versión 2.4.1. Para más | WCS                                                       |
| revisualización de capas | información por favor contacte con el administrador.                   | 1.0.0                                                     |
| los                      |                                                                        | 1.1.0                                                     |
|                          | -                                                                      | 1.1.1                                                     |
|                          |                                                                        | I.I<br>WES                                                |
|                          |                                                                        | 1.0.0                                                     |
|                          |                                                                        | 1.1.0                                                     |
|                          |                                                                        | 2.0.0                                                     |
|                          |                                                                        | WMS                                                       |
|                          | Ν                                                                      | 1.1.1                                                     |
|                          | 13                                                                     | 1.3.0                                                     |
|                          |                                                                        | TMS                                                       |
|                          |                                                                        | 1.0.0                                                     |
|                          |                                                                        | WMS-C                                                     |
|                          |                                                                        | 1111                                                      |
|                          |                                                                        | Winis .                                                   |

Usuario y Password por defecto:

usuario: "admin"

pass: "geoserver"